WINDOWS VISTA VIDEO OTOSCOPE USER MANUAL

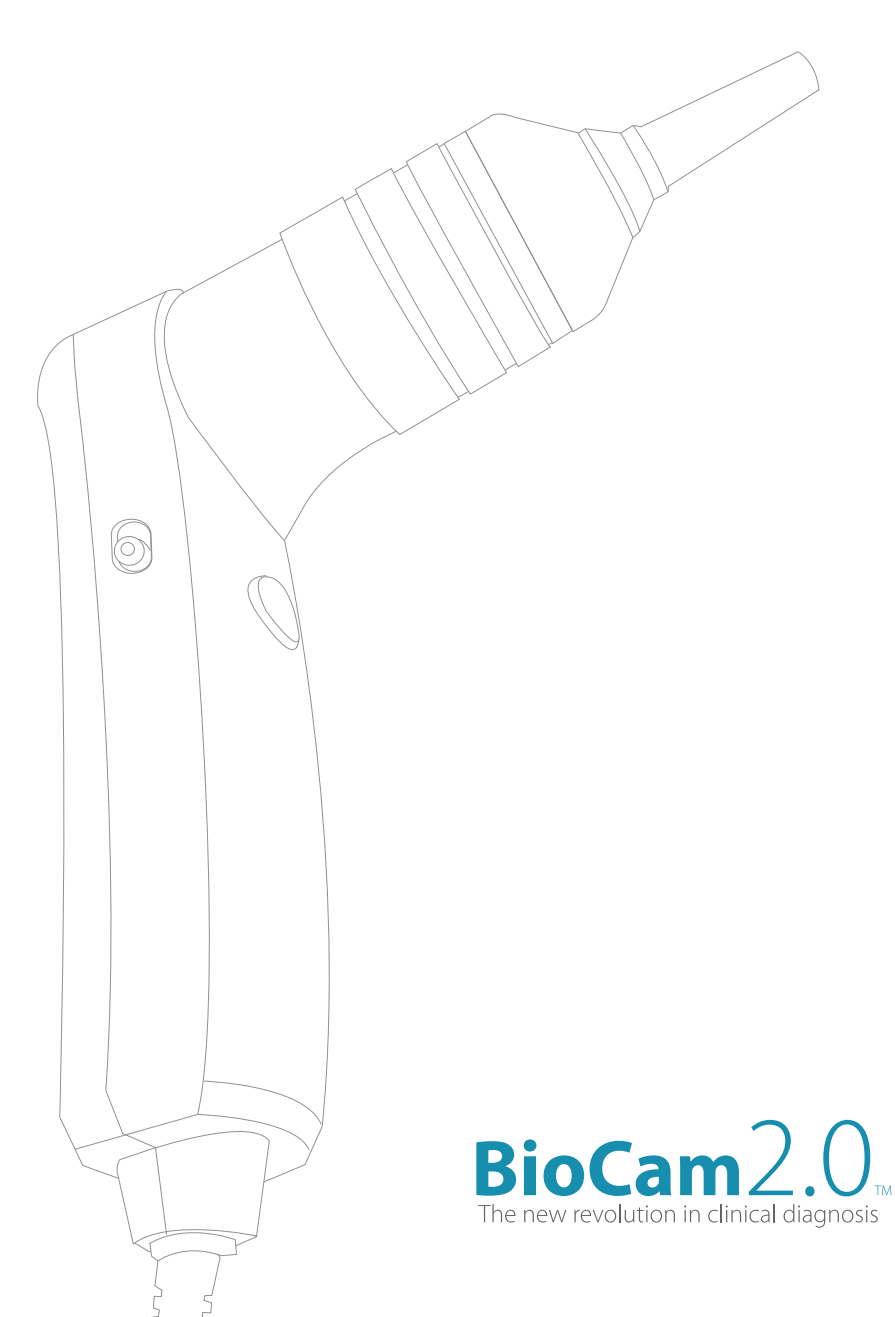

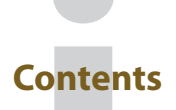

How to Install the BioCam2.0TM Software on Vista ...... Page 1

# 2 Windows Vista- Using The BioCam2.0

| Image Capture | Page 8 |
|---------------|--------|
| Video Capture | Page 9 |

Bi

The new revolution in clinical diagnosis

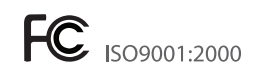

How to Install the BioCam2.0™ Software on Vista

| A Carro                                                                                                    | the second second |                                                                  |                                |                                               |                                                  |   |
|----------------------------------------------------------------------------------------------------|-------------------|------------------------------------------------------------------|--------------------------------|-----------------------------------------------|--------------------------------------------------|---|
| Company Comp                                                                                                    |                   | um te dise                                                       | ocare w                        |                                               | - Joy (Scoror                                    | 0 |
| Faverits Links  Fournets  Commonts  Folders  Folders  Fol | Name<br>Files Cur | Size<br>cently on the D<br>AMCap-SitoC<br>Setup Launch<br>BioCam | Type<br>fisc (Z)<br>m220<br>er | Date modified<br>BioCan2<br>Adobe A<br>JOB MB | Location<br>Ø User Manual<br>crobat 7.0 Document |   |
| 2 items                                                                                                    |                   |                                                                  |                                |                                               |                                                  |   |

1. **Insert** installation CD. **Double Click** on the **AMCap-BioCam2.0** setup launcher.

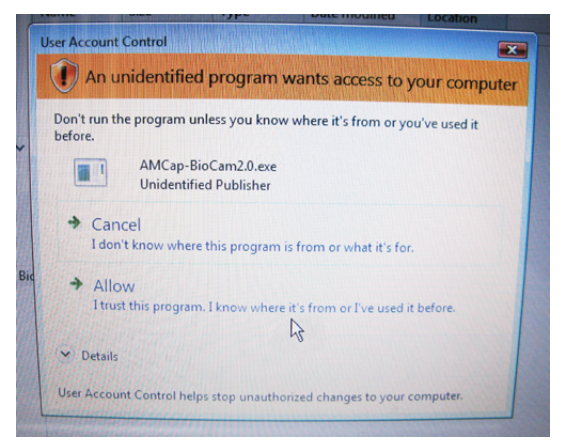

2. The **User Account Control** will appear. Select **Allow** to continue with the installation.

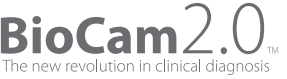

How to Install the BioCam2.0™ Software on Vista

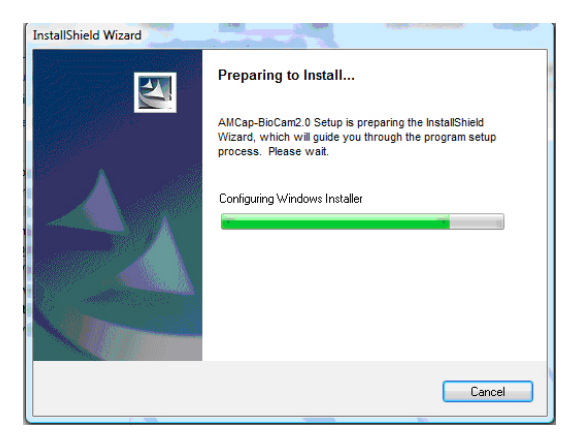

3. Windows will configure and prepare for installation to initiate.

| AMCap-BioCam2.0 - InstallShield Wizard                                                                              |  |  |  |
|----------------------------------------------------------------------------------------------------|--|--|--|
| Choose Destination Location                                                                                         |  |  |  |
| Select folder where setup will install files.                                                                       |  |  |  |
| Setup will install AMCap-BioCam2.0 in the following folder.                                                         |  |  |  |
| To install to this folder, click Next. To install to a different folder, click Browse and select<br>another folder. |  |  |  |
|                                                                                                    |  |  |  |
|                                                                                                    |  |  |  |
|                                                                                                    |  |  |  |
| Destination Folder                                                                                                  |  |  |  |
| C:\Program Files\BioCam\AMCap-BioCam2.0\ Browse                                                                     |  |  |  |
| InstallShield                                                                                                    |  |  |  |
| <pre></pre>                                                                                                    |  |  |  |

4. When the **InstallShield Wizard** appears, select **Destination folder** and Click **Next** to continue with installation.

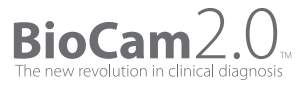

How to Install the BioCam2.0™ Software on Vista

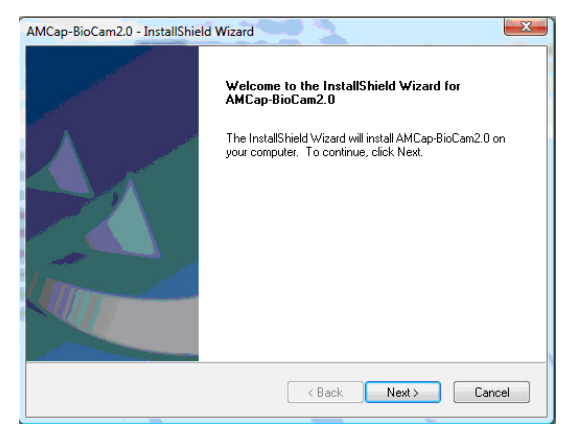

5. Click Next.

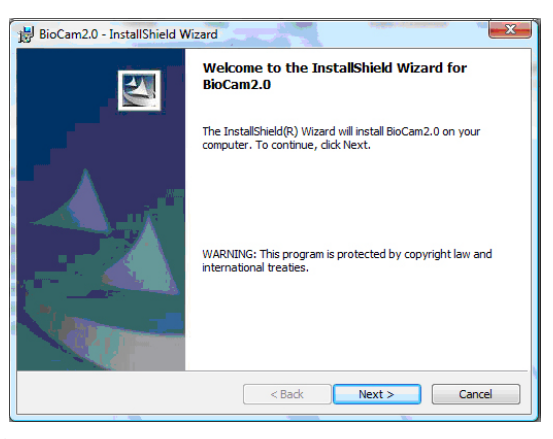

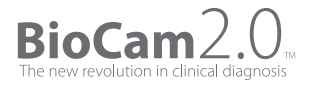

6. Click Next.

How to Install the BioCam2.0™ Software on Vista

| 🛃 BioCam2.0 - InstallShield Wizard                                                                                |   |
|----------------------------------------------------------------------------------------------------|---|
| Ready to Install the Program                                                                                      |   |
| The wizard is ready to begin installation.                                                                        |   |
| Click Install to begin the installation.                                                                          |   |
| If you want to review or change any of your installation settings, dick Back. Click Cancel to<br>exit the wizard. |   |
|                                                                                                    |   |
|                                                                                                    |   |
|                                                                                                    |   |
|                                                                                                    |   |
|                                                                                                    |   |
|                                                                                                    |   |
| InstallShield                                                                                                    | _ |
| < Back Install Cancel                                                                                             |   |
|                                                                                                    |   |

5. Click Install.

| BioCam2         | .0 - InstallShield Wizard                                                                        |
|-----------------|--------------------------------------------------------------------------------------------------|
| Installing      | BioCam2.0                                                                                        |
| The prog        | ram features you selected are being installed.                                                   |
| P               | Please wait while the InstallShield Wizard installs BioCam2.0. This may take<br>several minutes. |
| 6               | Status:                                                                                          |
|                 | Rolling back action:                                                                             |
|                 |                                                                                                  |
|                 |                                                                                                  |
|                 |                                                                                                  |
|                 |                                                                                                  |
|                 |                                                                                                  |
|                 |                                                                                                  |
|                 |                                                                                                  |
| InstallShield - |                                                                                                  |
|                 | < Back Next >                                                                                    |
|                 |                                                                                                  |

6. Installation will begin.

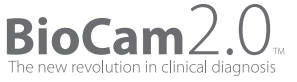

How to Install the BioCam2.0™ Software on Vista

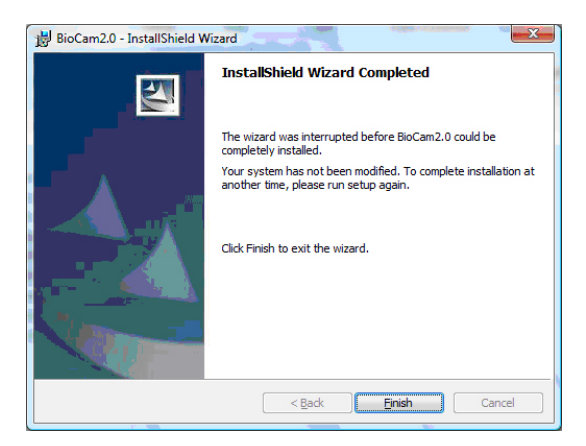

7. Click Finish when installation is completed.

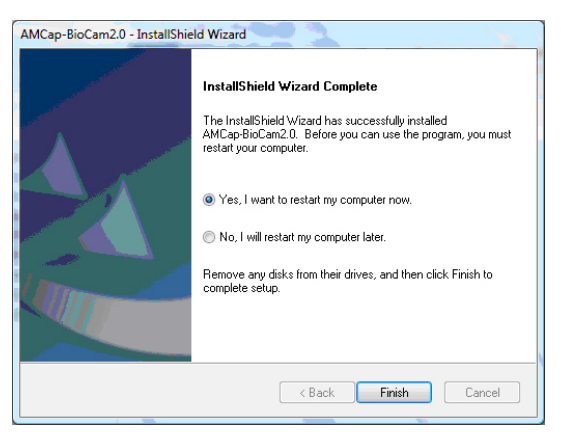

8. Click Finish to restart the system. The software is now installed.

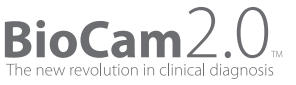

How to Install the BioCam2.0™ Software on Vista

#### AFTER SYSTEM HAS RESTARTED

9. Once the system has restarted, **plug in** the BioCam2.0 device onto the computer. \* Do not Plug in the BioCam2.0 device before the AMCap BioCam2.0 installation is completed.

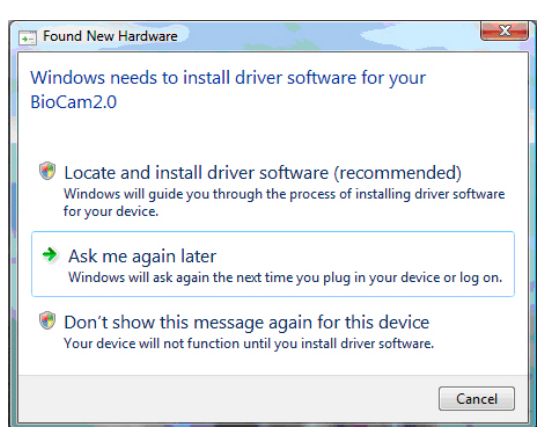

10.The Found New Hardware window will open. Select Locate and install driver software(Reccomended) option to continue.

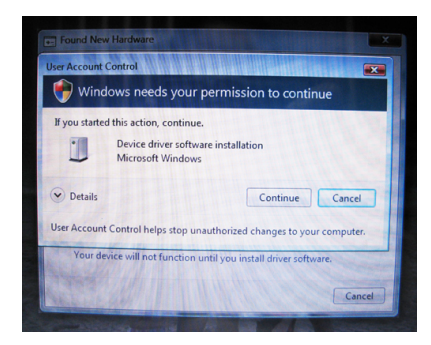

11. Click **Continue** to authorize hardware driver installation.

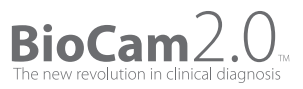

How to Install the BioCam2.0™ Software on Vista

| Driver Software Installation    |                                | x     |
|---------------------------------|--------------------------------|-------|
| BioCam2.0 installed             |                                |       |
| The software for this device ha | s been successfully installed. |       |
| BioCam2.0                       | Ready to use                   |       |
|                                 |                                |       |
|                                 |                                |       |
|                                 |                                |       |
|                                 |                                | Close |

12. Click **Close** when driver software installation is completed. The BioCam2.0 $_{\rm TM}$  is ready to be used now.

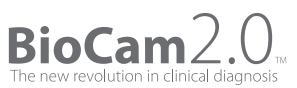

# Windows Vista-Using the BioCam 2.0

Image Capture

1. Press the **Freeze** button on the BioCam2.0™ to capture an image. Image will appear on the AMCap-BioCam2.0 window.

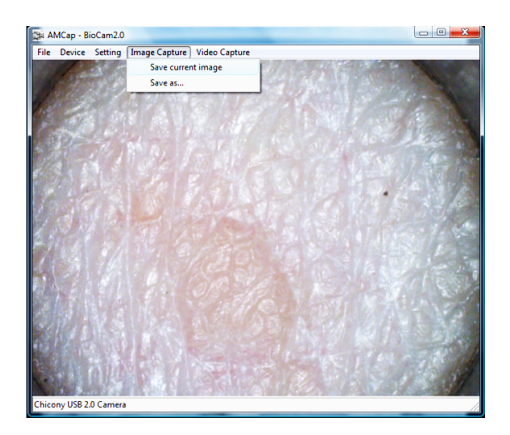

2. Click on the Image Capture drop down menu to save the image. Select Save As.

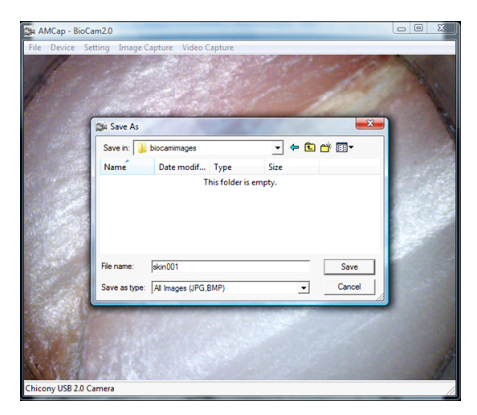

3. Choose **destination folder** and click **Save** to save image. Image can now be viewed anytime in the destination folder.

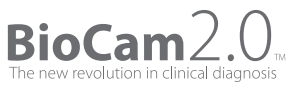

#### Windows Vista-Using the BioCam 2.0 M Video Capture

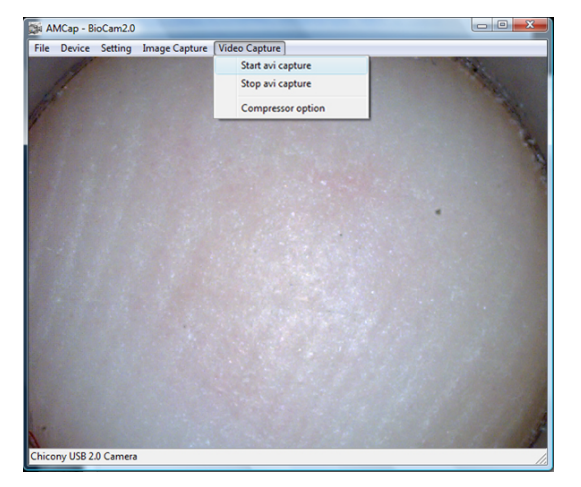

1. Click on the **Video Capture** drop down menu. Select **Start avi capture** to start video recording.

| AMCap - BioCam2.0                               |     |
|-------------------------------------------------|-----|
| File Device Setting Image Capture Video Capture |     |
| Save As                                         |     |
| Save in: 🕌 biocamimages 🗨 🖝 📰                   | -   |
| Name Date modif Type Size                       | 100 |
| No items match your search.                     |     |
| File name: video001                             | ve  |
| Save as type: AVI                               |     |
|                                                 |     |
| Chicony USB 2.0 Camera                          | li. |

2. Choose **destination folder** and click **Save** to save video. Video capture will start immediately after this.

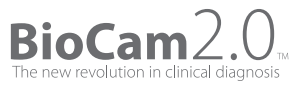

#### Windows Vista-Using the BioCam 2.0 M Video Capture

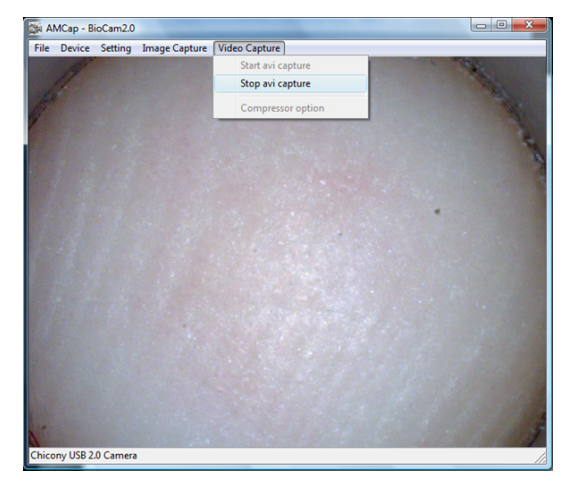

3. To end video recording, click on the **Video Capture** drop down menu. Select **Stop avi capture** to stop recording.

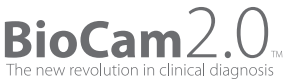